# 大阪市行政オンラインシステムによる回答方法

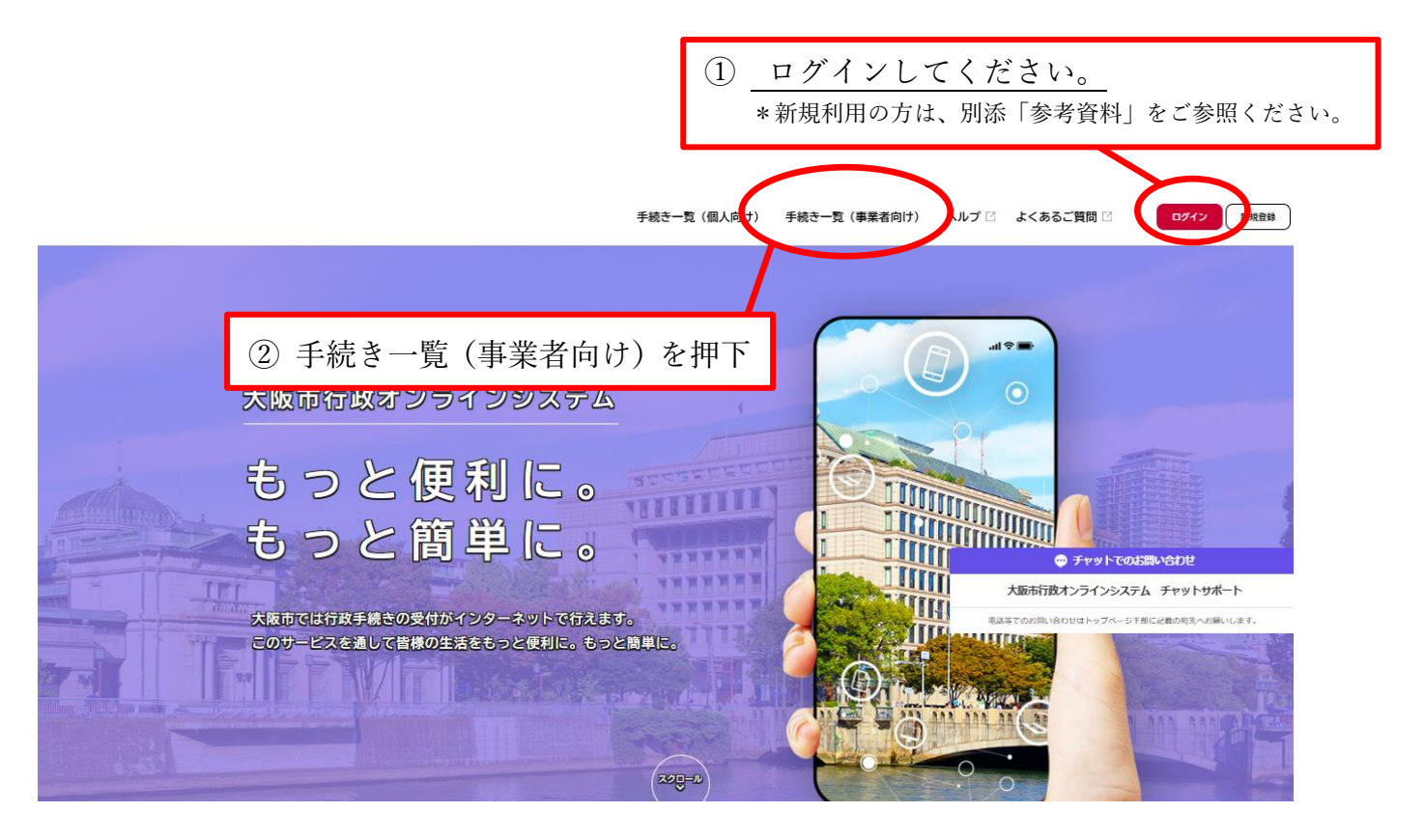

|               | ③「従事者表彰」と入力し検                         | 索ボタンを押下                        |
|---------------|---------------------------------------|--------------------------------|
| /             |                                       |                                |
|               | 手続き一覧(事業者向け)                          |                                |
| 従事者表彰 検       | 素 該当件数 1 件                            | ③ 条件をリセットして全件表示                |
| 住民票 採用試發 妊娠   | まもなく開始                                |                                |
| 条件を指定して検索     | 0417年度へ取印社云価値/2003<br>従事者表彰に係る推薦調書の提出 |                                |
| カテゴリ 組織 利用者情報 | 報<br>服                                |                                |
| ●人生のできごと      |                                       |                                |
| コロナ対策         | 0                                     |                                |
| 選挙・投票         | 0                                     |                                |
| 戸籍・住民票・印鑑登録   | ٥                                     |                                |
| 9税 ④ 〔 今和 7   | 在度大阪市社会福祉施設等従                         | 生事考表彰に係る推薦調書の提出」を推             |
| ●福祉・健康        | 千戊八族中江云面证旭战守队                         | - 予治 公平に 「「の」 に局 両 自 の 近山」 で 1 |
| ● 安全 · 安心     |                                       |                                |
| ●生活           |                                       |                                |
| ●活動           |                                       | 大阪市行政オンラインシステム チャ              |
|               |                                       | 家話等でのお問い合わせはトップページ下部に記載6       |

# 受付開始

令和7年度大阪市社会福祉施設等従事者表彰に係る推薦調書の提出

### 手続の概要

大阪市社会福祉施設等従事者表彰候補者または感謝状贈呈候補者を推薦する手続きです。

#### 制度 及び URL

大阪市ホームページ: 令和7年度社会福祉施設等従事者表彰の候補者を募集します ご

#### 市長表彰候補者

過去に市長感謝状を贈呈された者のうち、次のいずれかに該当し、令和7年7月1日現在において、通算して15年以上の勤務歴があって引き 続き在職し、勤務成績が特に優秀であり、かつ、市民福祉の向上に功績が顕著である者。ただし、過去に本表彰状を授与された者は除 <.

- (1) 大阪市内で社会福祉事業の業務に従事している方
- (2) 大阪市外に所在する大阪市所管の社会福祉施設において社会福祉事業に従事している方
- (3) 大阪市内の社会福祉事業関係団体の職員

感謝状贈呈候補者

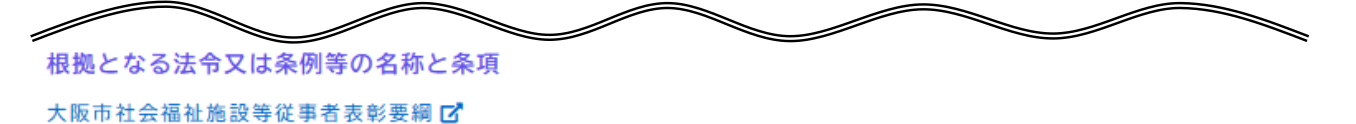

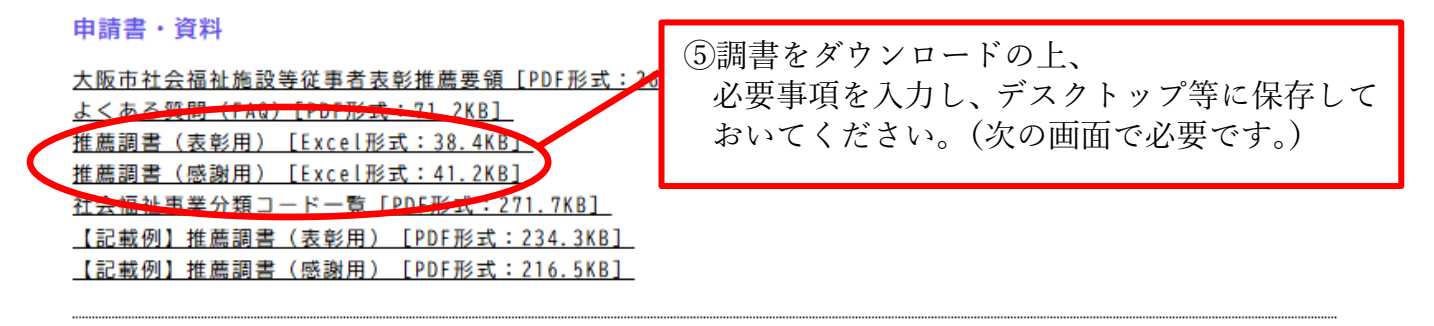

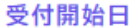

お問い合わせ先

福祉局生活福祉部地域福祉課企画グループ メールによるお問い合わせ:☑ 電話番号:0662087970

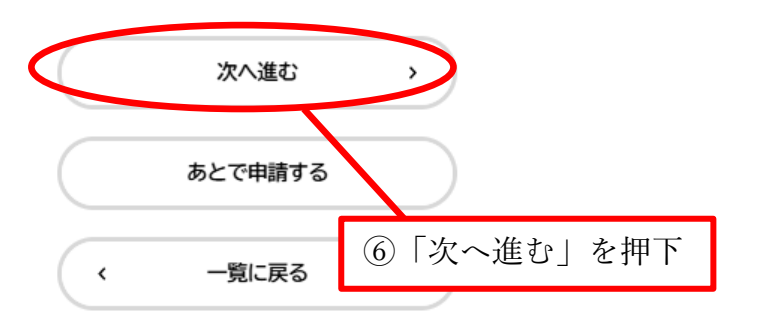

| 申請内容の入力                                                                                                    | ⑦入力フォームに遷移するので、<br>必要項目を入力                               |  |  |  |  |
|----------------------------------------------------------------------------------------------------|----------------------------------------------------------|--|--|--|--|
| 1<br>単満内容の入力<br>単満内容の縦波<br>単満内容の縦波<br>単満の究<br>1<br>一<br>2<br>3<br>単満の究<br>7<br>単満の究<br>7<br>単満の究<br>7<br>単満の究<br>7<br>単満の究<br>7<br>単満の究<br>7<br>単満の究<br>7<br>単満の究<br>7<br>1<br>1<br>1<br>1<br>1<br>1<br>1<br>1<br>1<br>1<br>1<br>1<br>1 |                                                          |  |  |  |  |
| <b>メールアドレス</b><br>メールアドレス                                                                                                    | (確認入力あり) 🜌                                               |  |  |  |  |
| 担当者名 (フリ):<br>姓 (カタカナ)<br>推薦調書 (1人                                                                                                    | (±) €                                                    |  |  |  |  |
| 表彰用・感謝用で<br><b>アップロードす</b> る                                                                                                    | 式が異なるので、ご注意ください。<br>ファイルを選択<br>(8)「アップロードするファイルを選択」を押下し、 |  |  |  |  |
|                                                                                                    | ⑤で保存した調書ファイルをアップロードする。                                   |  |  |  |  |

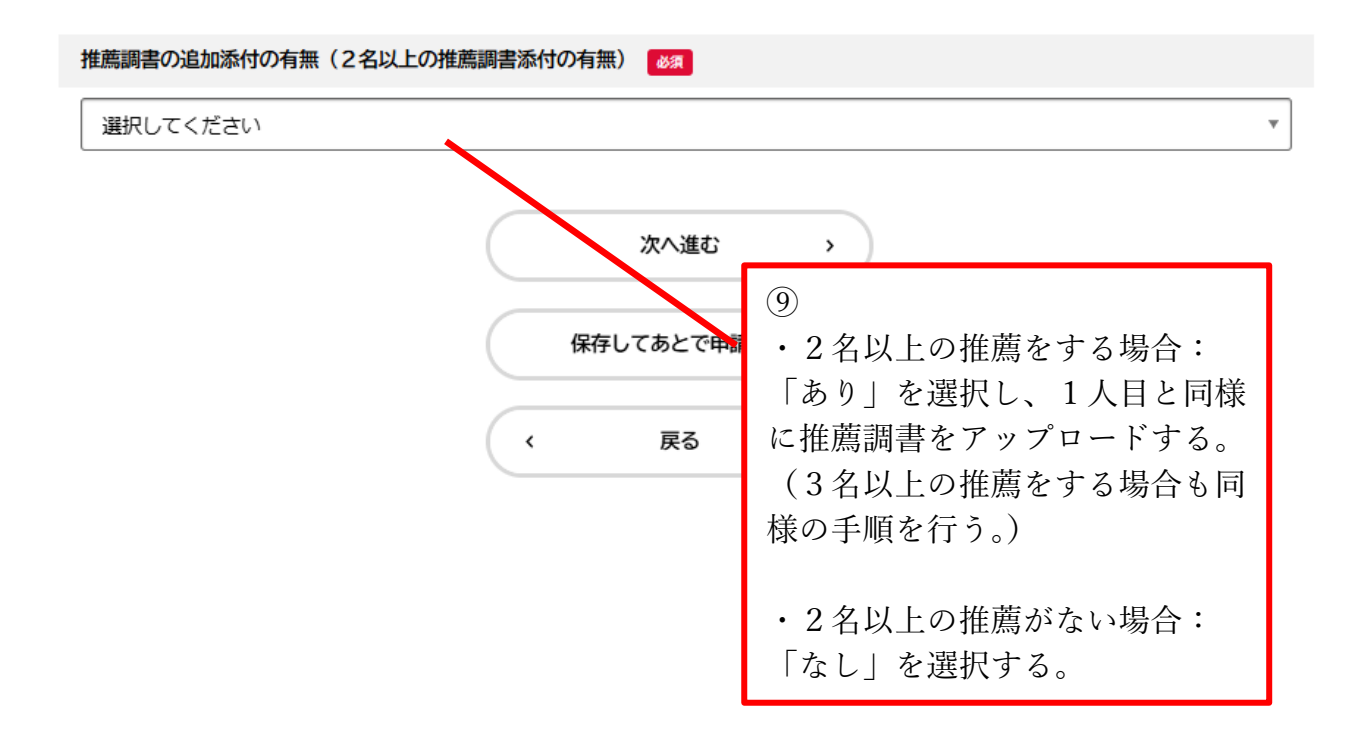

(例) 2名分の推薦調書を提出する場合

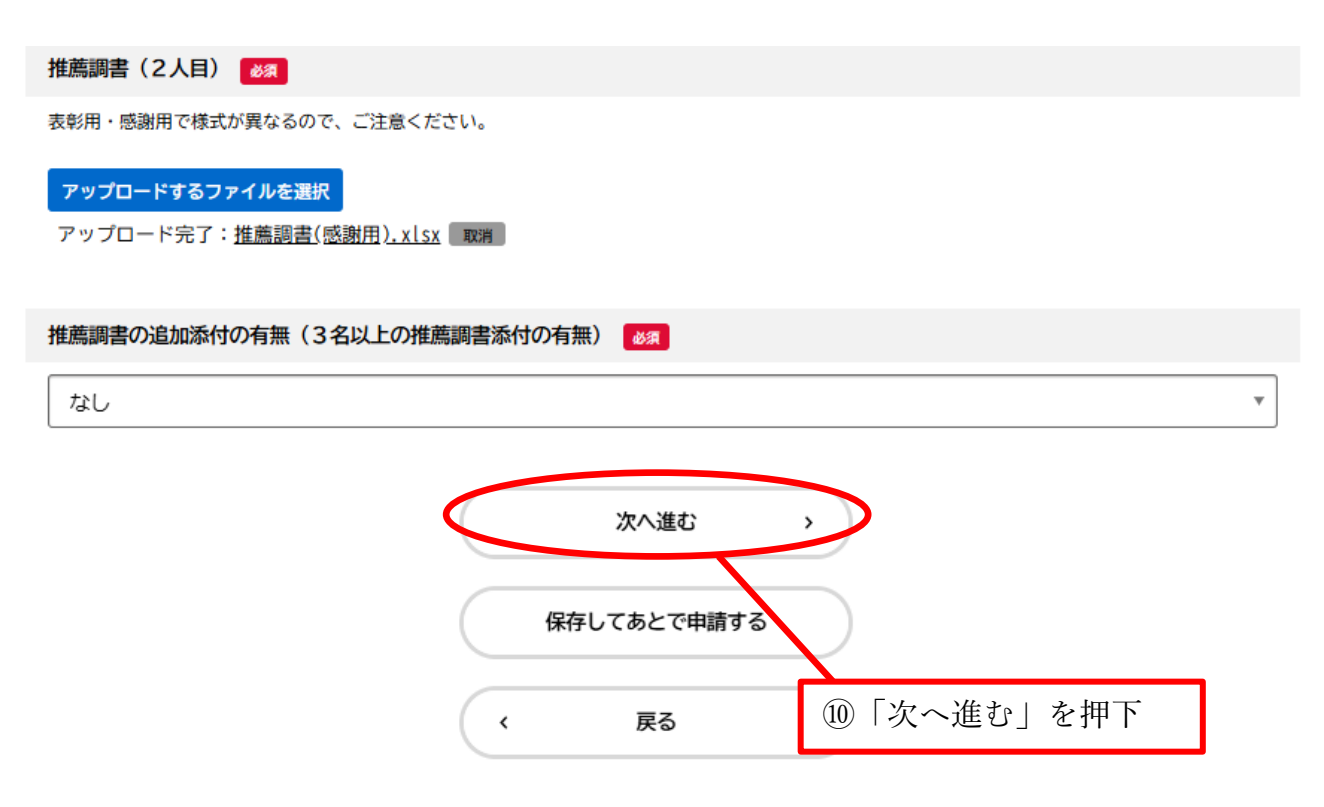

# 申請内容の確認

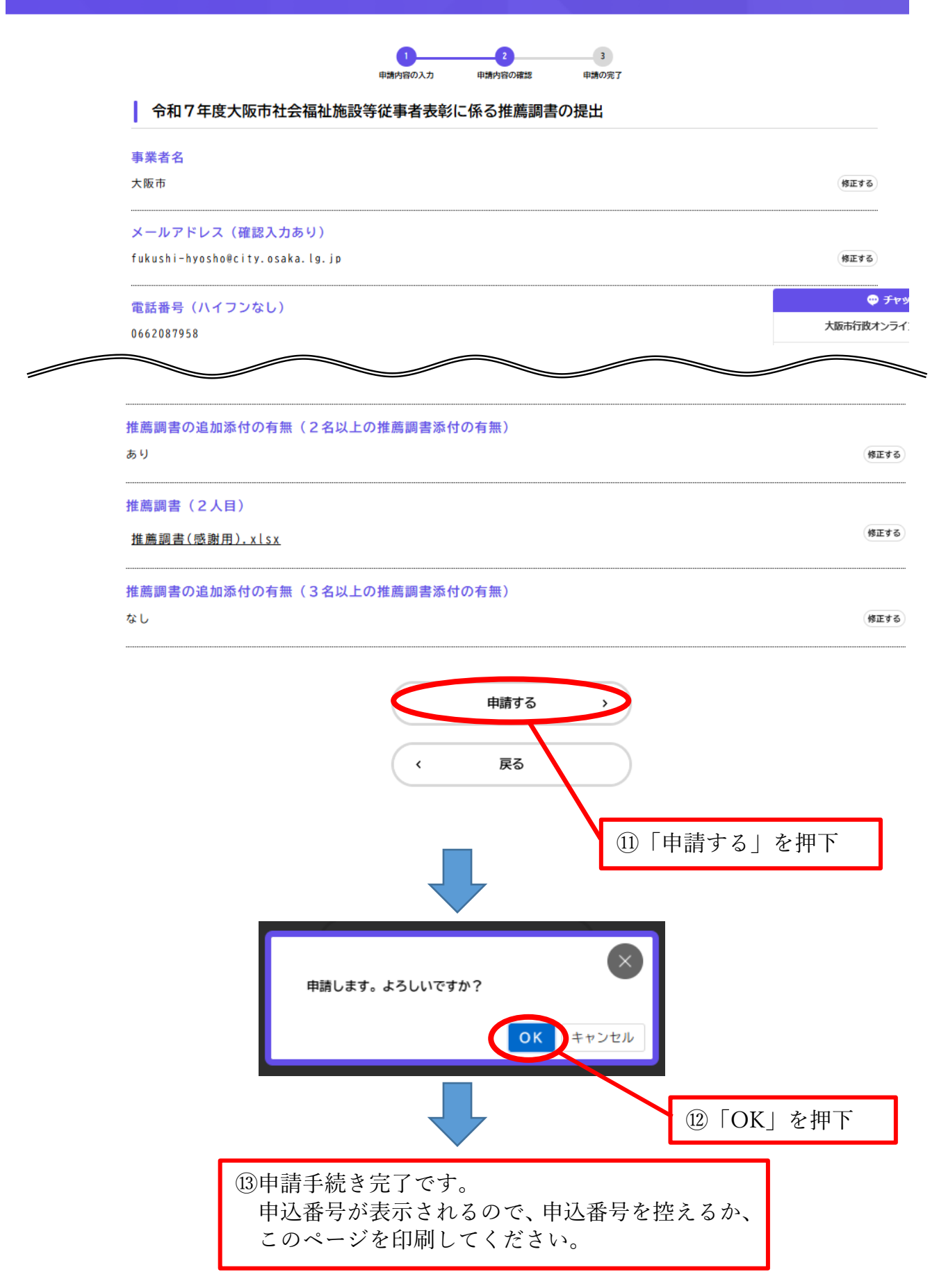

# 【再申請の方法】申請内容に不備等があり差戻しされた場合

| • | マイページ |                             | ① ログインし、マイページを開いてくださ |  | イページを開いてください。             |
|---|-------|-----------------------------|----------------------|--|---------------------------|
|   |       |                             |                      |  |                           |
|   |       | お知らせ                        |                      |  | 前回のログイン:2024年6月25日 10時51分 |
|   |       | <ol> <li>重要なお知らせ</li> </ol> | 洗 1件                 |  | >                         |
|   |       | 🗎 あなたへのお知らせ                 |                      |  | >                         |
|   |       | ✓ 申請状況のお知らせ                 | 洗 1件                 |  | >                         |

# 利用者メニュー

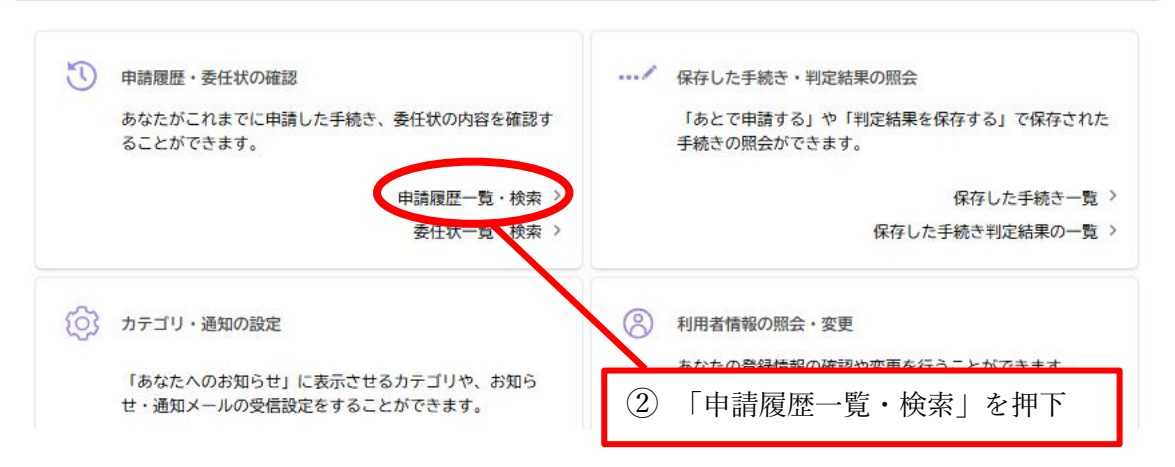

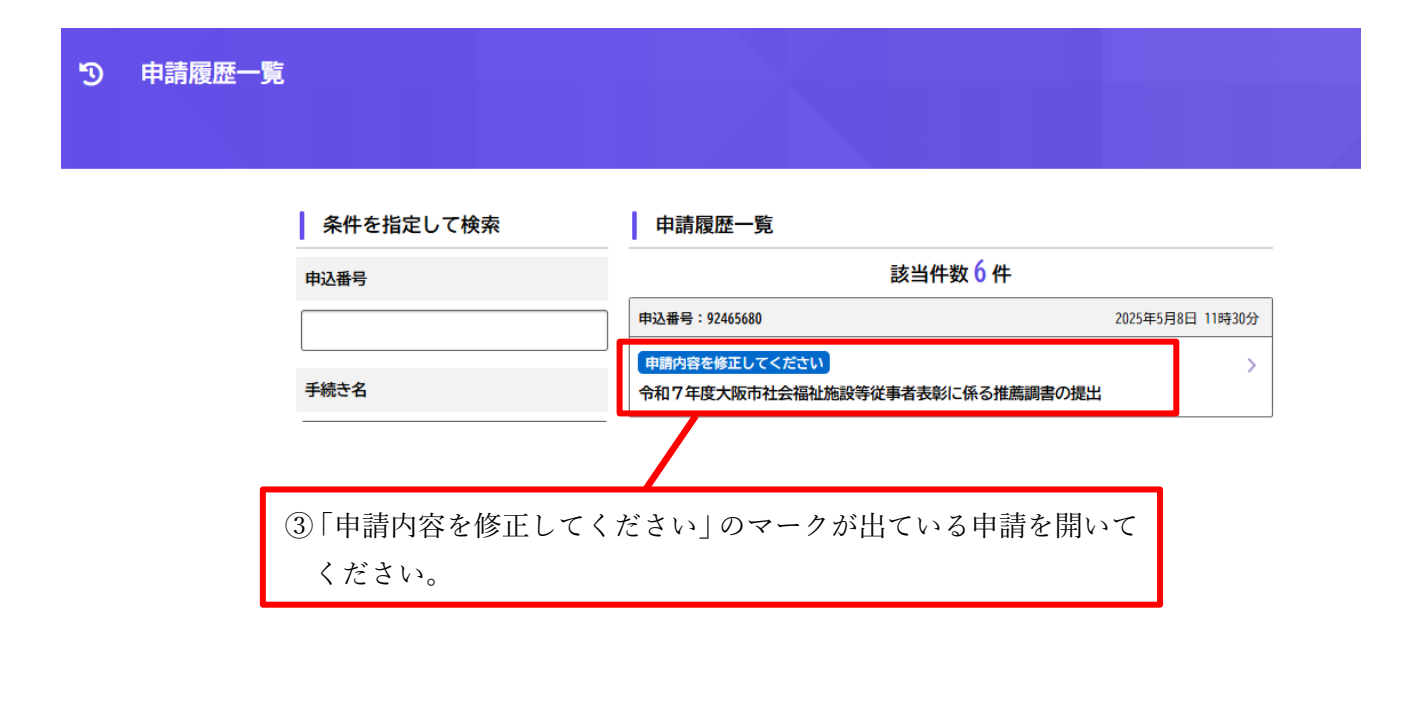

# ⑦ 申請内容照会

## 申請状況

申請内容を修正してください

#### 差戻し理由

```
「推薦調書2人目」の方について、経営主体名の欄が空欄になっています。修正の上、再申請をしてください。
修正はマイページより、該当申請を選択し、修正手続を進めてください。修正にあたっては「アップロードするファイルを選択」ボタン
をクリックし、調書の差替えを行ってください。その際に取消ボタンを押すと以降の調書がすべて削除されますのでご注意ください。修
正した調書以外の調書も併せて再申請が必要です。ご不明点がございましたらお問合せください。
```

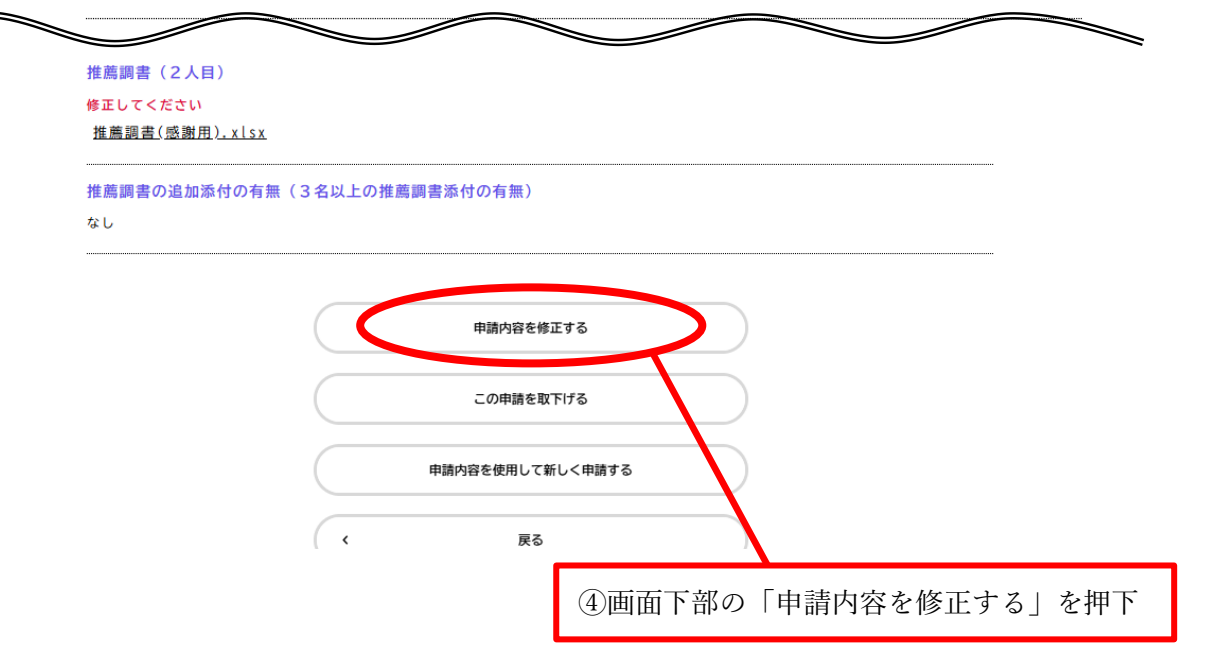

# 令和7年度大阪市社会福祉施設等従事者表彰に係る推薦調書の提出

#### 手続の概要

大阪市社会福祉施設等従事者表彰候補者または感謝状贈呈候補者を推薦する手続きです。

#### 制度及びURL

大阪市ホームページ: 令和7年度社会福祉施設等従事者表彰の候補者を募集します 🗹

\_

#### 市長表彰候補者

過去に市長感謝状を贈呈された者のうち、次のいずれかに該当し、令和7年7月1日現在において、通算して15年以上の動務展があって引き

\_

### 受付終了日

2025年6月18日 0時00分

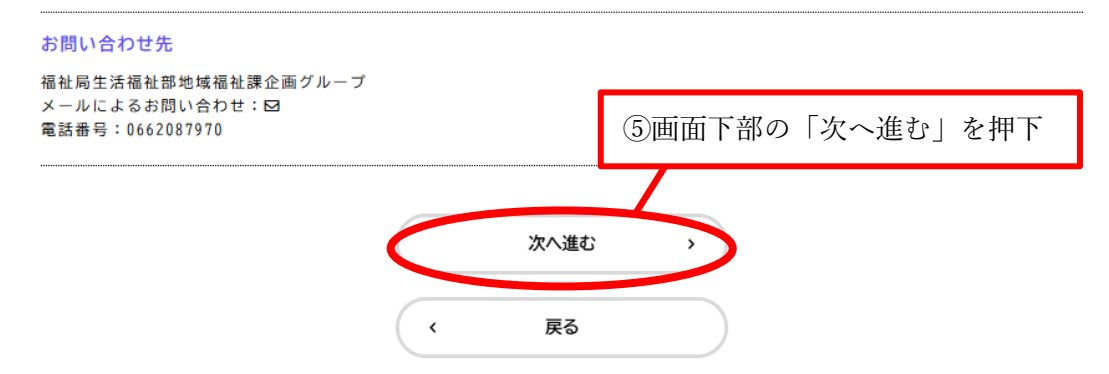

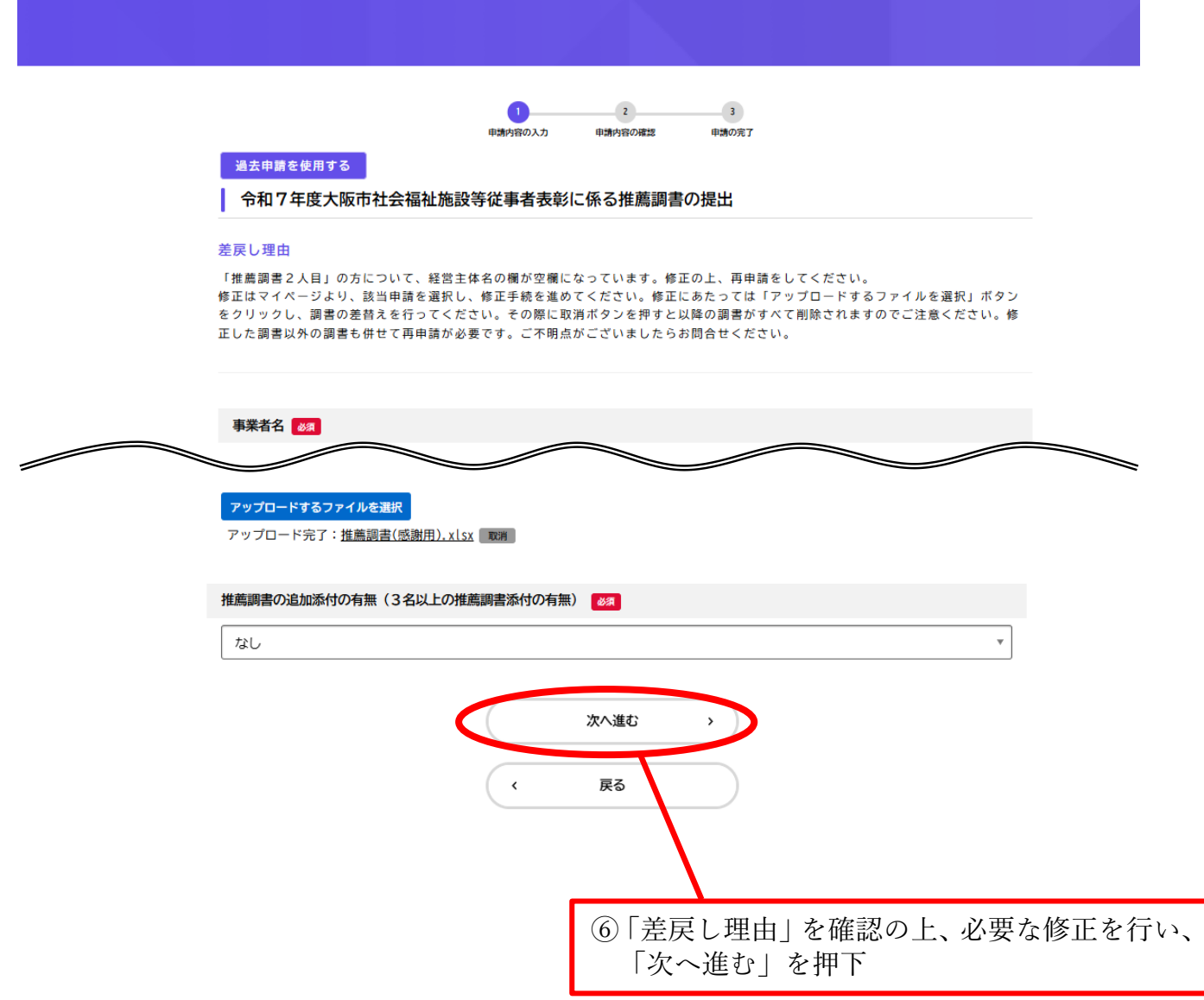

● 申請内容の確認 3 0 2 申請内容の入力 申請内容の確認 申請の完了 上施設等従事者表彰に係る推薦調書の提出 **吉学** 老夕 修正する 1曲111./可地坞1曲111.i未 fukushi-hyosho@city.osaka.lg.jp 修正する ⑦内容を確認し、「申請する」を押下 推薦調書の追加添付の有無(3名以上の推薦調書添付の有類 なし 修正する 申請する > 戻る < 申請します。よろしいですか? ⑧「OK」を押下 OK キャンセル ⑨再申請手続き完了です。 申込番号が表示されるので、申込番号を控えるか、 このページを印刷してください。